## Cursisten inschrijven in een geplande cursus

Na het inloggen komt u in het startscherm.

|         | 😭 Startpagina | 嶜 Organisatie 🛛 💾 Cursusplanner                                                                                                    |
|---------|---------------|----------------------------------------------------------------------------------------------------|
| Zoeken  | Q             | Startpagina                                                                                                    |
| Contact |               | Beste Vera De Vries,<br>U kunt hier informatie van Testfabriek Simeco bekijken waarvoor u als contactpersoon geregistreerd staat.<br>Kies een optie uit het hoofdmenu hierboven, het linkermenu of type een zoekterm in het zoekveld linksboven. |

Klik in het beginscherm bovenin op <u>cursusplanner</u>

- 1. Klik op <u>cursusplanner bovenin</u>
- 2. Selecteer de juiste cursus (klik op de blauwe balk medewerkers inschrijven

| SIMECO A Startpagina                                           | Cursusplanner                                                              |                                                          |                                                                                                    |                                      |                  |                                                                          |
|----------------------------------------------------------------|----------------------------------------------------------------------------|----------------------------------------------------------|----------------------------------------------------------------------------------------------------|--------------------------------------|------------------|--------------------------------------------------------------------------|
| C<br>zoeken Q                                                  | Cursusplanner » Cursusmanager das                                          | · dashboard                                              |                                                                                                    |                                      |                  |                                                                          |
| Mijn dashboard<br>Cursusaanbod<br>Cursusmanager dashboard      | In Company cursuss                                                         | sen                                                      |                                                                                                    |                                      | Begindatum van 2 | 26-01-2025 Tot 26-01-2026                                                |
| Inschrijvingen                                                 | Cursus                                                                     | Informatie                                               | Locatie                                                                                                | Begindatum                           | Vulgread         | Actie                                                                    |
| Diploma's<br>Evaluatie<br>Totaalovorzicht oureisten<br>Cursiet | 25-0009 Cursus Bedrijfshulpverlener<br>25-0011 Cursus Bedrijfshulpverlener | Details » Inschrijvingen »<br>Details » Inschrijvingen » | Testfabriek Simeco, Waterveld 3, 5455, Watersteeg<br>Testfabriek Simeco, Waterveld 3, 5455, Watersteeg | 01-03-2025 09:00<br>03-03-2025 09:00 | 0%               | Medewerkers inschrijven »<br>Medewerkers inschrijven »<br>Meer cursussen |

3. Scroll naar beneden en Selecteer het traject **BHV herhaling of BHV basis** (zie kader onderaan voor uitleg over het verschil tussen een BHV basis of herhaling)

| Trajecten bij cursus |               |       |             |                    |                                                                                                    |  |  |  |
|----------------------|---------------|-------|-------------|--------------------|----------------------------------------------------------------------------------------------------|--|--|--|
| Vinit 00             | Traject       | Dagen | Beschikbeer | Startdatum traject | Omschrijving                                                                                                    |  |  |  |
| ۲                    | BHV herhaling | 1     | 5           | 1-3-2025           | U kunt zich alleen voor<br>deze opleiding inschrijven<br>indien u in het bezit bent<br>van een geldig BHV<br>certificaat |  |  |  |
| 0                    | BHV Basis     | 1     | 5           | 1-3-2025           |                                                                                                    |  |  |  |

4. Voeg de cursisten toe die u wenst in te schrijven (let op: maximaal 12). Klik op inschrijven.

| Gevonden Cursisten |                            |               |  |  |
|--------------------|----------------------------|---------------|--|--|
|                    | Neem                       | Geboortedatum |  |  |
| Inschrijven        | Evelien Gommers-Goensteijn | 1-1-2000      |  |  |
| Inschrijven        | Roland Van der Vloot       | 1-1-2000      |  |  |
| Inschrijven        | Patricia Willems           | 18-8-1980     |  |  |
| Inschrijven        | Ralph Van der Zee          | 1-1-2000      |  |  |

Scroll iets naar boven en u iet een overzicht van de ingeschreven cursisten.

## **BHV herhaling of BHV basis:**

- 1. Alle cursisten die nog niet eerder een BHV diploma hebben gehaald worden opgegeven voor de BHV basis.
- 2. Alle cursisten die een verlopen BHV diploma hebben volgen de BHV basis. Let op: enkele weken een verlopen diploma is geen probleem. Bij meer dan 3 maanden een verlopen certificaat? Dan de cursist opgeven als BHV basis.

NB: basiscursisten en harhalingscursisten doen mee aan dezelfde dag. Het verschil is dat de basiscursisten eerst (verplicht) de e-learning doorlopen.